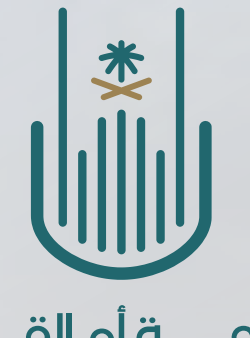

جـامعــــة أم القـــرى UMM AL-QURA UNIVERSITY

# الدليل الإجرائ*ي* لرفع الصورة الشخصية في البطاقة الجامعية الإلكترونية

1. 10

إعداد: رئيسة قسم الاشراف و خدمة الطلبة أ/ظبية حمود العصيمى

|                                          | م القرى         | طلبة<br>ب جامعة ا     | دخول الا<br>بھم فچ | تسجيل<br>بة الخاصة             | على الصفد                        | 2            |                                  |
|------------------------------------------|-----------------|-----------------------|--------------------|--------------------------------|----------------------------------|--------------|----------------------------------|
|                                          |                 |                       |                    |                                |                                  |              | <b>م القــــرى</b><br>UMM AL-QUR |
| بل الدخول 🔤 البريد الجامعي 🗸 🚍 العربية 🗸 | ₽~ ݠ ﺗﺴﺠﯿ       |                       |                    |                                | T                                | ھ 1445/02/09 |                                  |
|                                          | البحث والليتكار | aalallu laväll        | <b>1</b>           | الدانة الحامجة                 | and all the                      |              |                                  |
| الحدمات الإسترونية<br>*                  | ×               |                       |                    | <u>اول</u>                     | تسجيل الده                       |              |                                  |
|                                          |                 |                       |                    |                                | اسم المستخدم                     |              |                                  |
| WALALQURA                                |                 |                       |                    |                                | كلمة المرور                      |              |                                  |
| UNIVERSITY                               | دخول            |                       | حقاً               | 🗆 تذكرني لا                    |                                  |              |                                  |
|                                          |                 |                       |                    | الدخول الخاصة بك ؟             | نسيتَ معلومات                    |              |                                  |
|                                          |                 |                       |                    | لبريد الإلكتروني<br>خول الموحد | الاستعلام عن اا<br>شرح تسجيل الد |              |                                  |
|                                          |                 |                       |                    |                                |                                  | ية الأخار    |                                  |
|                                          |                 |                       | لوطني الموحد       | ن طريق بوابة النفاذ اا         | تسجيل الدخول ع                   |              |                                  |
|                                          |                 | توجد فعاليات حاليا. ! | U U                |                                | ha                               |              |                                  |
| مركز الأحداث والفعاليات 🔳                |                 |                       |                    | S.V.                           |                                  |              |                                  |
|                                          |                 | نات                   | اعلان 🖬            | \$ <sup>7</sup> /              | 5-                               |              |                                  |
|                                          |                 |                       | 1                  |                                | Stoll 1                          | C-ALE        |                                  |

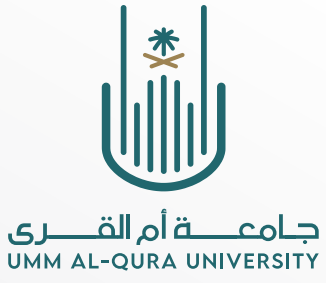

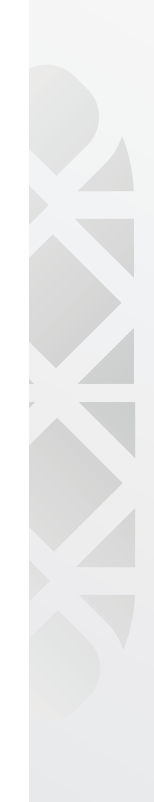

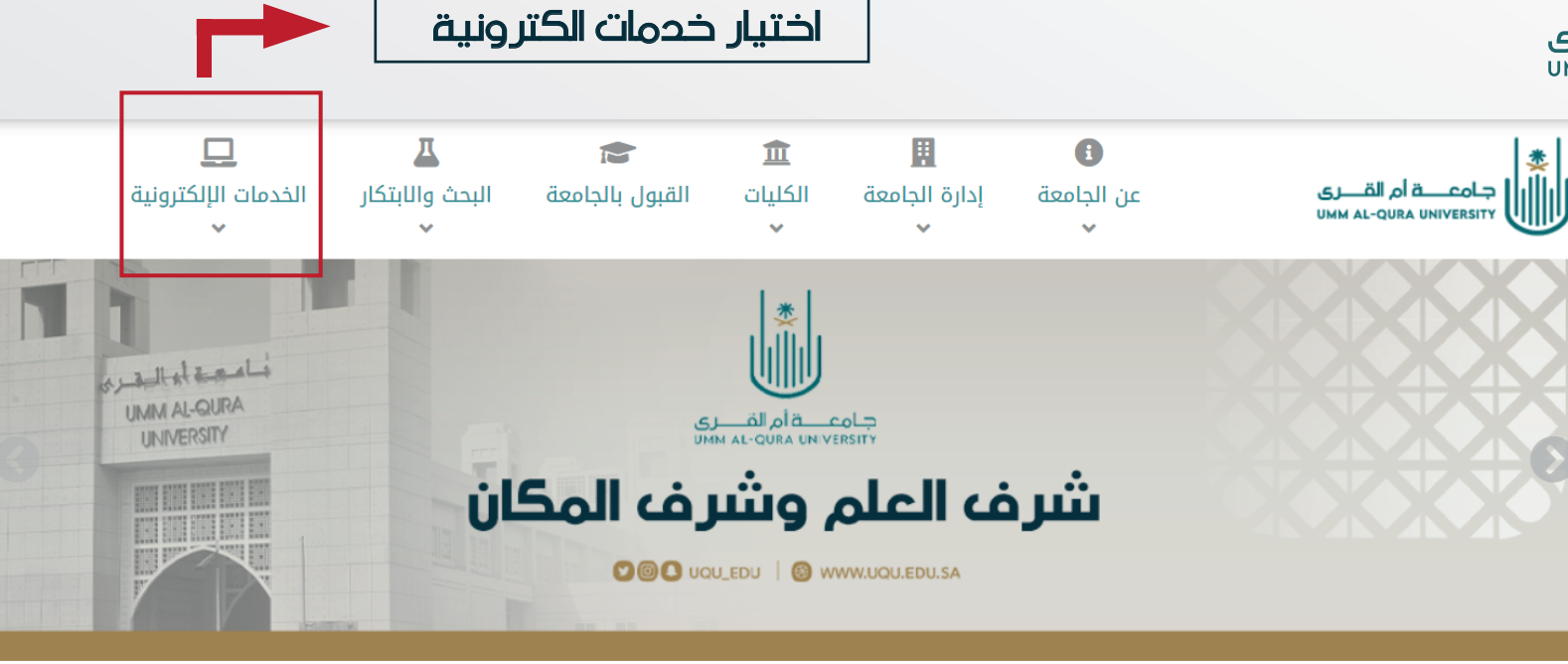

#### 🖬 أبرز الأخبار

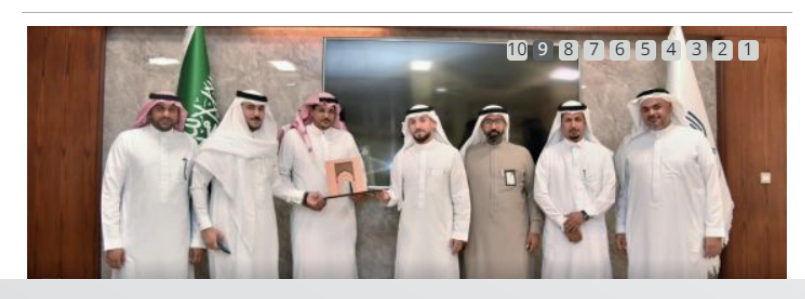

#### 🌲 الأحداث والفعاليات

|                           | 🕄 لا توجد فعالیات حالیاً. ! |
|---------------------------|-----------------------------|
| 🖬 مركز الأحداث والفعاليات |                             |
|                           | اعلانات                     |

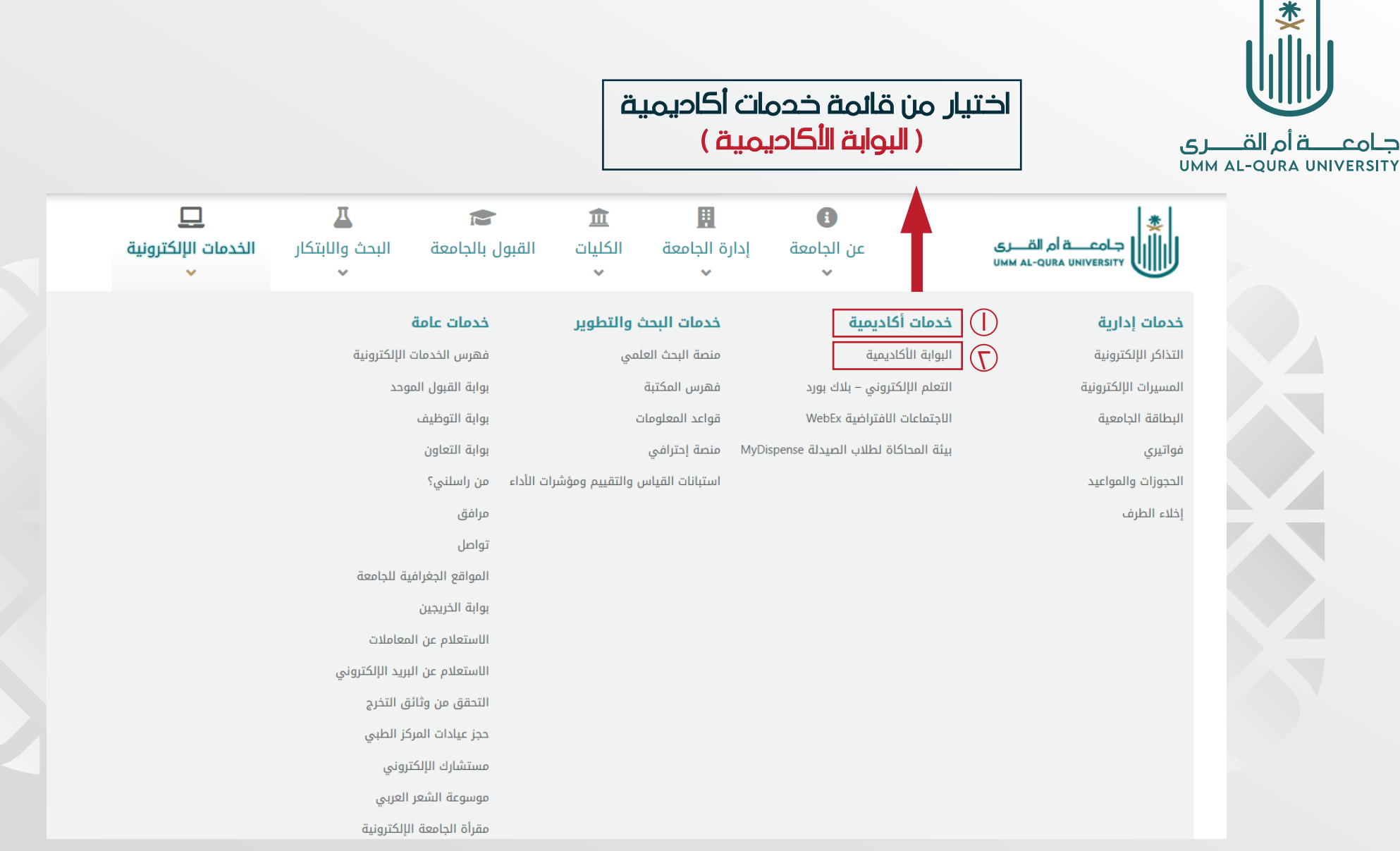

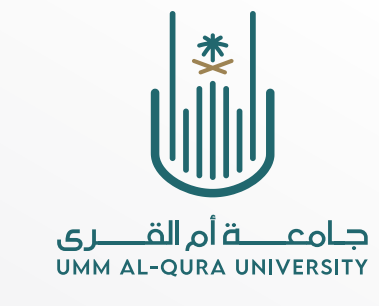

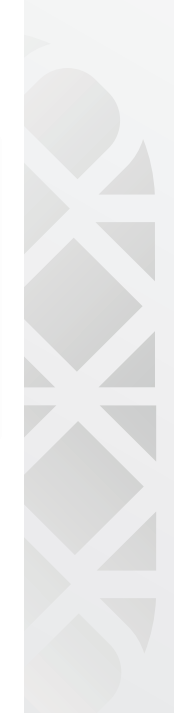

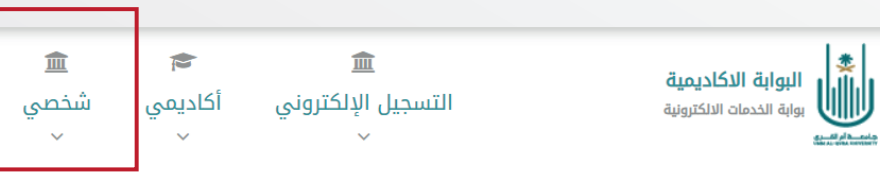

🗱 الصفحة الرئيسية \ بوابة الخدمات الالكترونية \ البوابة الاكاديمية 🖡

| منتظم  | الوضع العام         |         |                    |                     |           | اسم الطالب        |                              | رقم<br>الطالب | الاول 1445هـ 🋗        | الفصل              |
|--------|---------------------|---------|--------------------|---------------------|-----------|-------------------|------------------------------|---------------|-----------------------|--------------------|
| إنتظام | نوع الدراسة         |         |                    | وس                  | بكالوري   | الدرجة<br>العلمية | الدعوة والثقافة<br>الإسلامية | التخصص        | الدعوة وأصول<br>الدين | الكلية             |
|        | المرشد<br>الأكاديمي | المسجلة | <b>المتبقية</b> 15 | <b>المجتازة</b> 122 | 153<br>16 | ساعات الخطة       | 8                            | المستوى       | 2.34                  | المعدل<br>التراكمي |

#### اعزاءنا الطلاب

الرجاء متابعة البريد الالكتروني الجامعي بشكل دوري للاطلاع على الاشعارات المتعلقة بالاجراءات الأكاديمية المطلوبة من قبلكم

| شخصي                                | أكاديمي                              | التسجيل الإلكتروني متوقع تخرجه |
|-------------------------------------|--------------------------------------|--------------------------------|
| رفع الصورة الشخصية للبطاقة الجامعية | السجل الأكاديمي                      | المقررات المطروحة              |
| الاندية الطلابية                    | خطة الطالب                           | الحذف والإضافة                 |
| المكافآت                            | الحركات الأكاديمية                   | طلب اضافة مقرر بموافقة القسم   |
| البدلات                             | طلب تغيير تخصص                       | طلب تغيير شعبة بموافقة القسم   |
| العقوبات                            | طلب الالتحاق ببرنامج الاعداد التربوي | طلب حذف مقرر بموافقة القسم     |
| الغيابات                            |                                      | طلب انسحاب من مقرر             |
| المثلثة. مالافادات                  |                                      | عنض طلبات التسحيل              |

اختيار شخصي

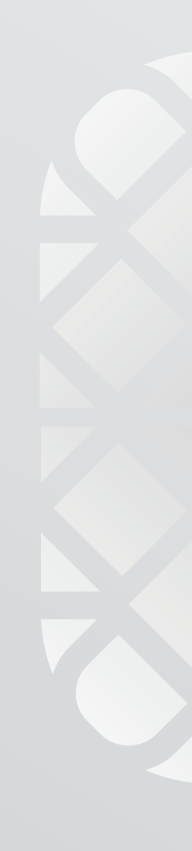

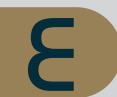

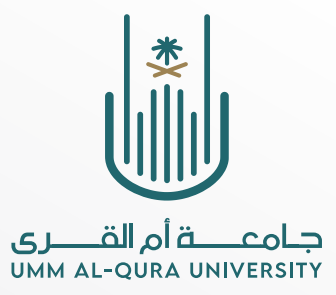

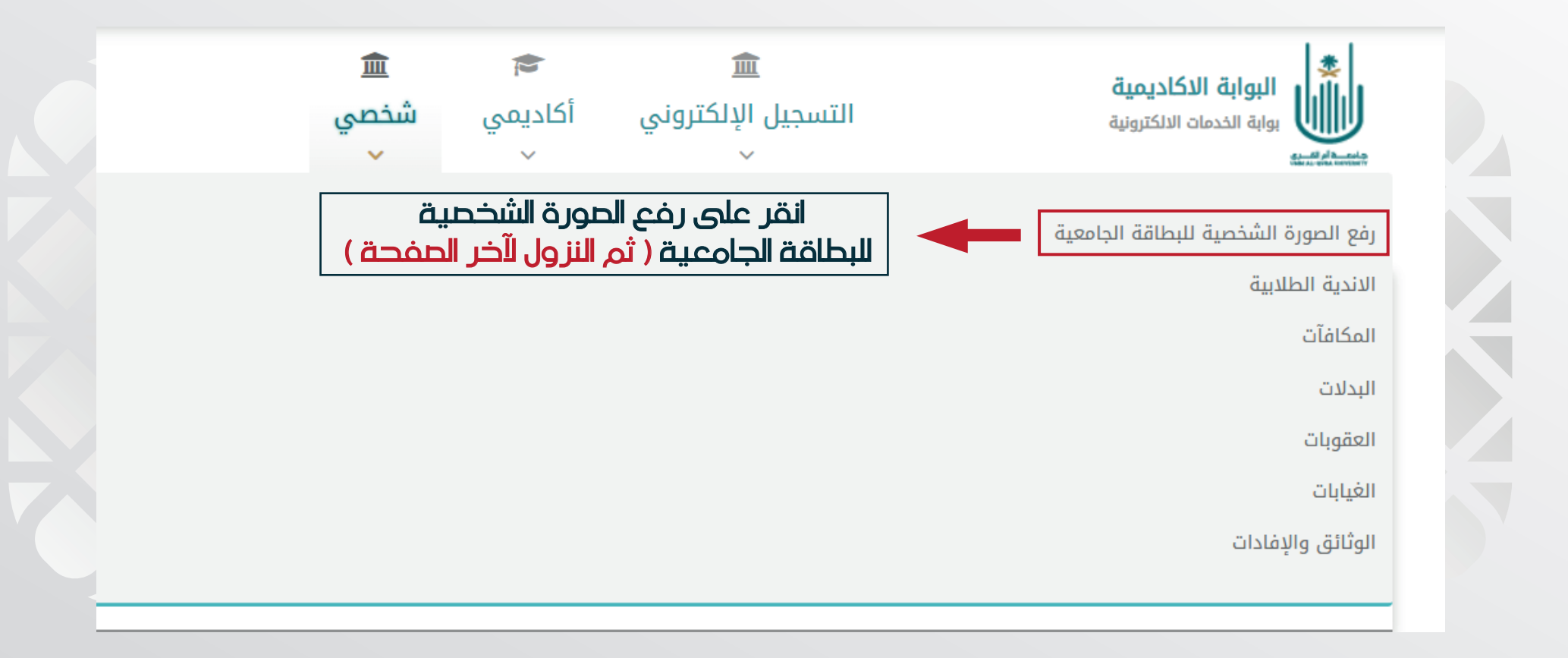

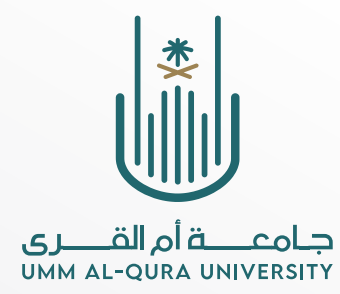

| العرض يمكن آن يكون من 120 بكسل الى 360 بكسل و الطول يمكن آن يكون من 160 بكسل الى 480 بكسل<br>مع تناسب الطول والعرض مع 4سم×3سم على سبيل المثال اذا كان العرض 120 يكون الطول 160 وهكذا<br>وذلك نظرا لاختلاف الدقة وجودة الصور<br>• أن تكون الصورة واضحة جدا وبجودة مناسبة بما لا يزيد عن الحجم المسموح به<br>• أن تكون الصورة ملونة                                                                                                    |
|----------------------------------------------------------------------------------------------------|
| <ul> <li>أن تكون الصورة حديثة وأن لايزيد عمر الصورة عن ستة (6) أشهر</li> <li>أن تكون الصوره بالزي الرسمي</li> <li>أن يظهر الوجه كاملاً , أي يقابل صاحب الصورة الكاميرا بشكل مباشر</li> <li>أن يظهر الوجه كاملاً , أي يقابل صاحب الصورة الكاميرا بشكل مباشر</li> <li>أن تكون الصورة غير ملصقة على اي اوراق أخرى</li> <li>الصور الشخصية بالنظارات الشمسية غير مقبولة</li> <li>الصور الشخصية المركبة أو المعدلة إلكترونياً غير مقبولة ( الصور غير الواضحة ، الصور التي يتم إجراء تعديل لها في الشكل كلها صور غير مقبولة)</li> </ul> |
| 🛦 يجب التأكد من سلامة الصورة ومطابقتها للمواصفات وسيتحمل الطالب/ة المسؤولية في حال مخالفة ذلك                                                                                                    |
| الرجاء اختيار الصورة بعناية                                                                                                    |

من خانة ( <mark>استعراض )</mark> يرفق الطلبة صورة شخصية (مطابقة للمواصفات و الشروط المطلوبة )

إستعراض

رجوع

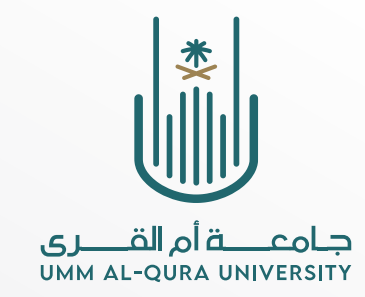

- أن تكون الصورة ملونة
- أن تكون الصورة حديثة وأن لايزيد عمر الصورة عن ستة (6) أشهر
  - أن تكون الصوره بالزي الرسمي
- أن يظهر الوجه كاملاً, أى يقابل صاحب الصورة الكاميرا بشكل مباشر
  - أن تكون الصورة غير ملصقة على اي اوراق أخرى
  - الصور الشخصية بالنظارات الشمسية غير مقبولة
- الصور الشخصية المركبة أو المعدلة إلكترونياً غير مقبولة ( الصور غير الواضحة ، الصور التي يتم إجراء تعديل لها في الشكل كلها صور غير مقبولة)

| 🛦 يجب التأكد من سلامة الصورة ومطابقتها للمواصفات وسيتحمل الطالب/ة المسؤولية في حال مخالفة ذلك |        |
|-----------------------------------------------------------------------------------------------|--------|
| الرجاء اختيار الصورة بعناية                                                                   |        |
|                                                                                               |        |
| × KB 40.3 jpg.1ä                                                                              |        |
|                                                                                               |        |
| ق الموية الوطنية                                                                              | ار فا  |
| قم (رفع الملف)<br>عبارة ( تم الرفع بنجاح )                                                    | ظھور د |

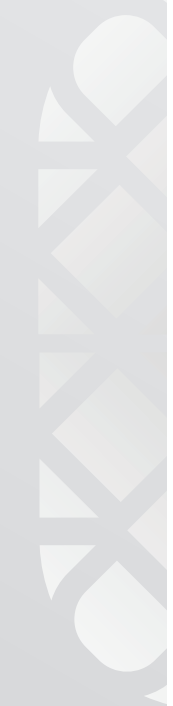

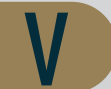

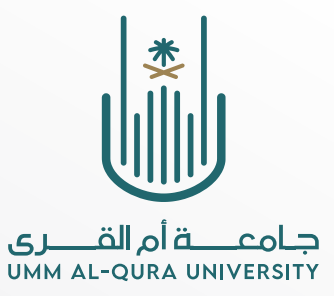

### ينتقل الطلبة الى تطبيق الجامعة الذي يجب ان يكون محملاً على الجهاز

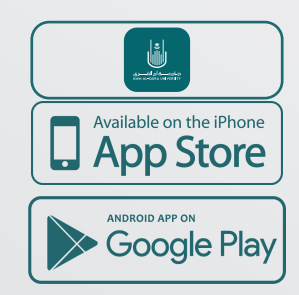

ثم من خانة المزيد — خدمات ادارية— البطاقة الإلكترونية وجود الحورة في التطبيق اذا تم اعتمادها من قبل منسقي البطاقات

ملاحظة : (في حال عدم ظهور الصورة يراجع الطلبة منسقي البطاقات في كلياتهم)

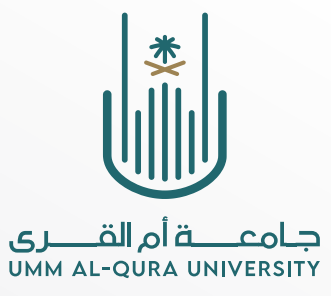

## خطوات التحقق من قبول الصورة

خدمات إدارية

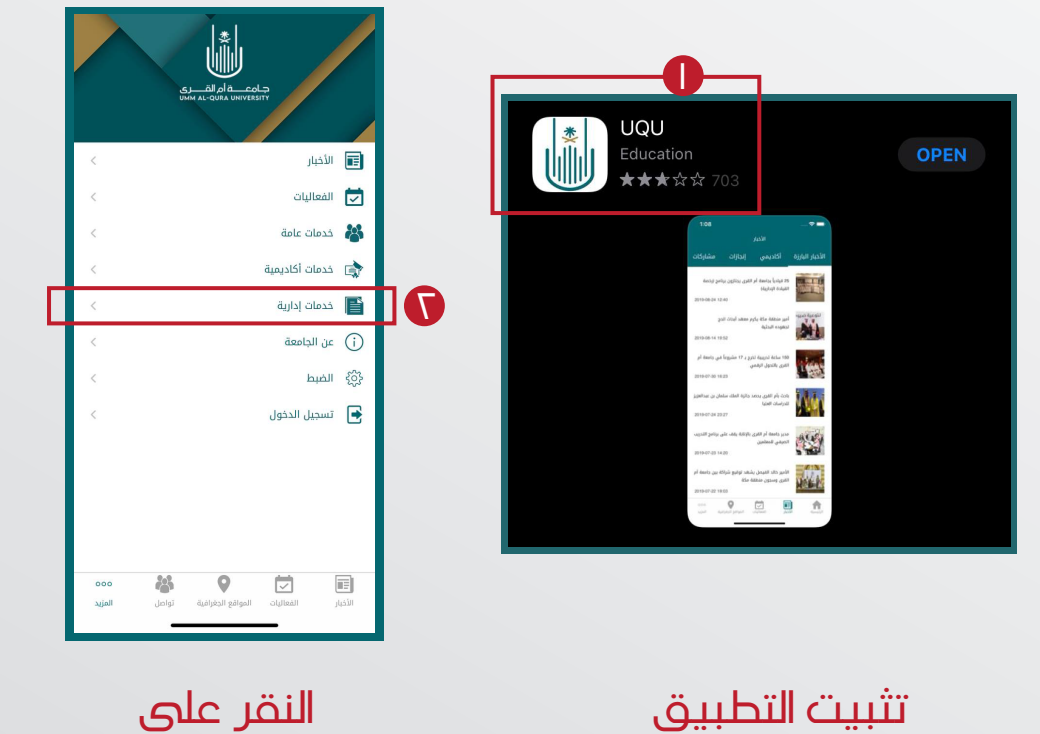

على الجهاز

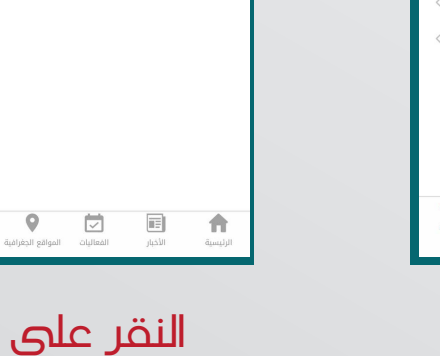

🗸 المزيد المكافآت

البدلات

البطاقة الإلكترونية

خدمات اوامر الإركاب و أذونات السفر

9

البطاقات الإلكترونية

000

اخلاء الطرف

9

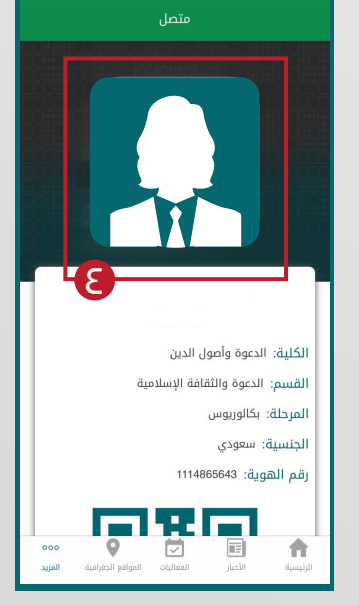

关 الخدمات الإدارية البطاقة الإلكترونية

وجود الصور هنا

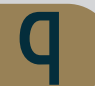

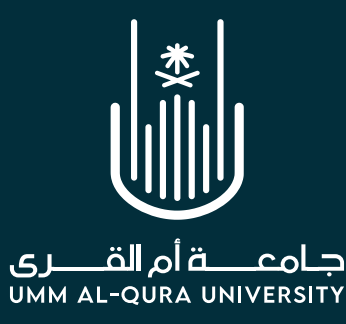

### الرجاء اتباع التعليمات التالية :

يجب أن يكون نوع ملف الصورة JPG
عجم الصورة
عجم الصورة لايزيد عن JPG الحورة
عرب ملف الصورة لايزيد عن KB ٦
عرب ملف الصورة واضحة جدا وبجودة مناسبة
عرب تكون الصورة ملونة
عرب تكون الصورة حديثة
عرب تكون الصورة حديثة
عرب تكون الصورة حديثة
عرب ملحة
عرب الحورة بالزي الرسمي
عرب المورة غير ملصقة على اي اوراق أخرى
عرب المحورة أو المعدلة إلكترونيا غير مقبولة
عرب مقبولة
عرب مقبولة
عرب مقبولة
عرب مقبولة
عرب مقبولة
عرب مقبولة
عرب مقبولة
عرب مقبولة
عرب مقبولة
عرب مقبولة
عرب مقبولة
عرب مقبولة
عرب مقبولة
عرب مقبولة
عرب مقبولة

# للاطلاع على استراتيجية جامعة أم القرى **برا**

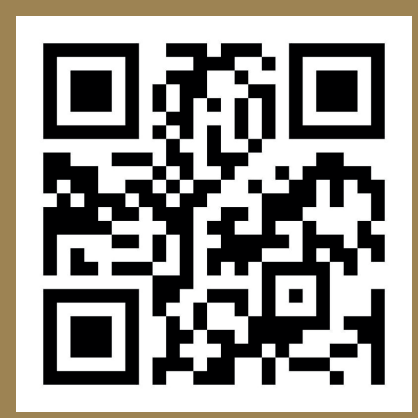

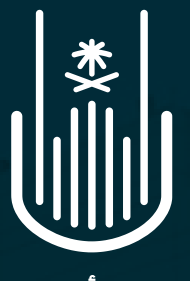

جـامعـــــة أم القــــرى UMM AL-QURA UNIVERSITY

# تابعونا على وسائل التواصل الاجتماعي

 $\mathbb{X}$ 

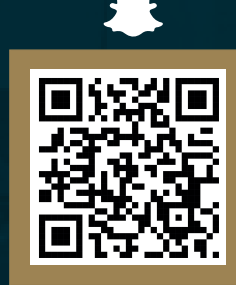

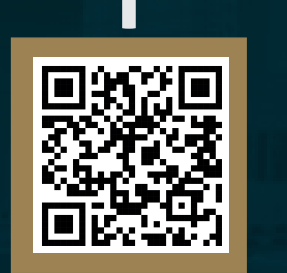

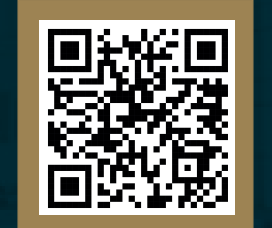

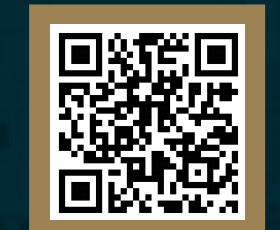

0

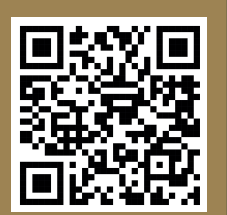

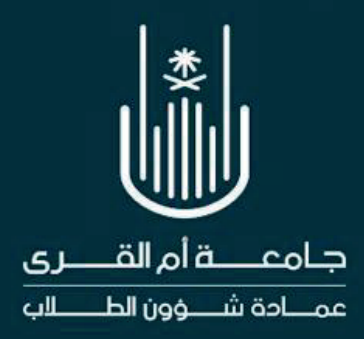

### XOII DSAUQU

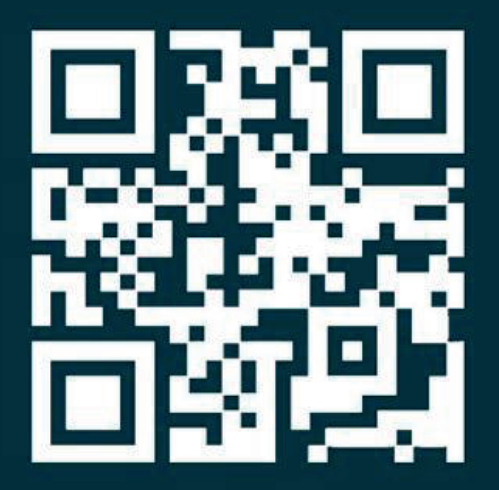